# Konfigurieren eines sicheren Zugriffs mit einer sicheren Firewall mit hoher Verfügbarkeit

## Inhalt

| Einleitung                                                            |
|-----------------------------------------------------------------------|
| Voraussetzungen                                                       |
| Anforderungen                                                         |
| Verwendete Komponenten                                                |
| <u>Hintergrundinformationen</u>                                       |
| Netzwerkdiagramm                                                      |
| Konfigurieren                                                         |
| Konfigurieren des VPN für sicheren Zugriff                            |
| Daten für Tunnel-Setup                                                |
| Konfigurieren des Tunnels auf einer sicheren Firewall                 |
| Konfigurieren der Tunnelschnittstelle                                 |
| Konfigurieren einer statischen Route für die sekundäre Schnittstelle  |
| Konfigurieren des VPN für sicheren Zugriff im VTI-Modus               |
| Endgerätekonfiguration                                                |
| IKE-Konfiguration                                                     |
| IPSEC-Konfiguration                                                   |
| Erweiterte Konfiguration                                              |
| Szenarien für die Konfiguration von Zugriffsrichtlinien               |
| Szenario mit Internetzugriff                                          |
| RA-VPN-Szenario                                                       |
| CLAP-BAP-ZTNA-Szenario                                                |
| Richtlinienbasierte Weiterleitung konfigurieren                       |
| Konfigurieren der Internet-Zugriffsrichtlinie für sicheren Zugriff    |
| Konfigurieren des Zugriffs auf private Ressourcen für ZTNA und RA-VPN |
| Fehlerbehebung                                                        |
| Phase 1 überprüfen (IKEv2)                                            |
| Phase 2 (IPSEC) überprüfen                                            |
| Hochverfügbarkeitsfunktion                                            |
| Überprüfen der Datenverkehrsweiterleitung für den sicheren Zugriff    |
| Zugehörige Informationen                                              |

# Einleitung

In diesem Dokument wird beschrieben, wie Sie sicheren Zugriff mit einer sicheren Firewall mit hoher Verfügbarkeit konfigurieren.

# Voraussetzungen

- Konfiguration der Benutzerbereitstellung
- Konfiguration der ZTNA SSO-Authentifizierung
- Konfigurieren des sicheren Remotezugriff-VPN

### Anforderungen

Cisco empfiehlt, dass Sie über Kenntnisse in folgenden Bereichen verfügen:

- Firepower Management Center 7.2
- FirePOWER Threat Defense 7.2
- Sicherer Zugriff
- Cisco Secure Client VPN
- Cisco Secure Client ZTNA
- Clientless-ZTNA

### Verwendete Komponenten

Die Informationen in diesem Dokument basieren auf:

- Firepower Management Center 7.2
- FirePOWER Threat Defense 7.2
- Sicherer Zugriff
- Cisco Secure Client VPN
- Cisco Secure Client ZTNA

Die Informationen in diesem Dokument beziehen sich auf Geräte in einer speziell eingerichteten Testumgebung. Alle Geräte, die in diesem Dokument benutzt wurden, begannen mit einer gelöschten (Nichterfüllungs) Konfiguration. Wenn Ihr Netzwerk in Betrieb ist, stellen Sie sicher, dass Sie die möglichen Auswirkungen aller Befehle kennen.

### Hintergrundinformationen

# CISCO Secure Access Secure Firewall FTD

Cisco hat Secure Access entwickelt, um den Zugriff auf private Anwendungen vor Ort und in der Cloud zu schützen. Außerdem wird die Verbindung vom Netzwerk zum Internet gesichert. Dies wird durch die Implementierung mehrerer Sicherheitsmethoden und -ebenen erreicht, die alle darauf abzielen, die Informationen beim Zugriff über die Cloud zu erhalten.

Netzwerkdiagramm

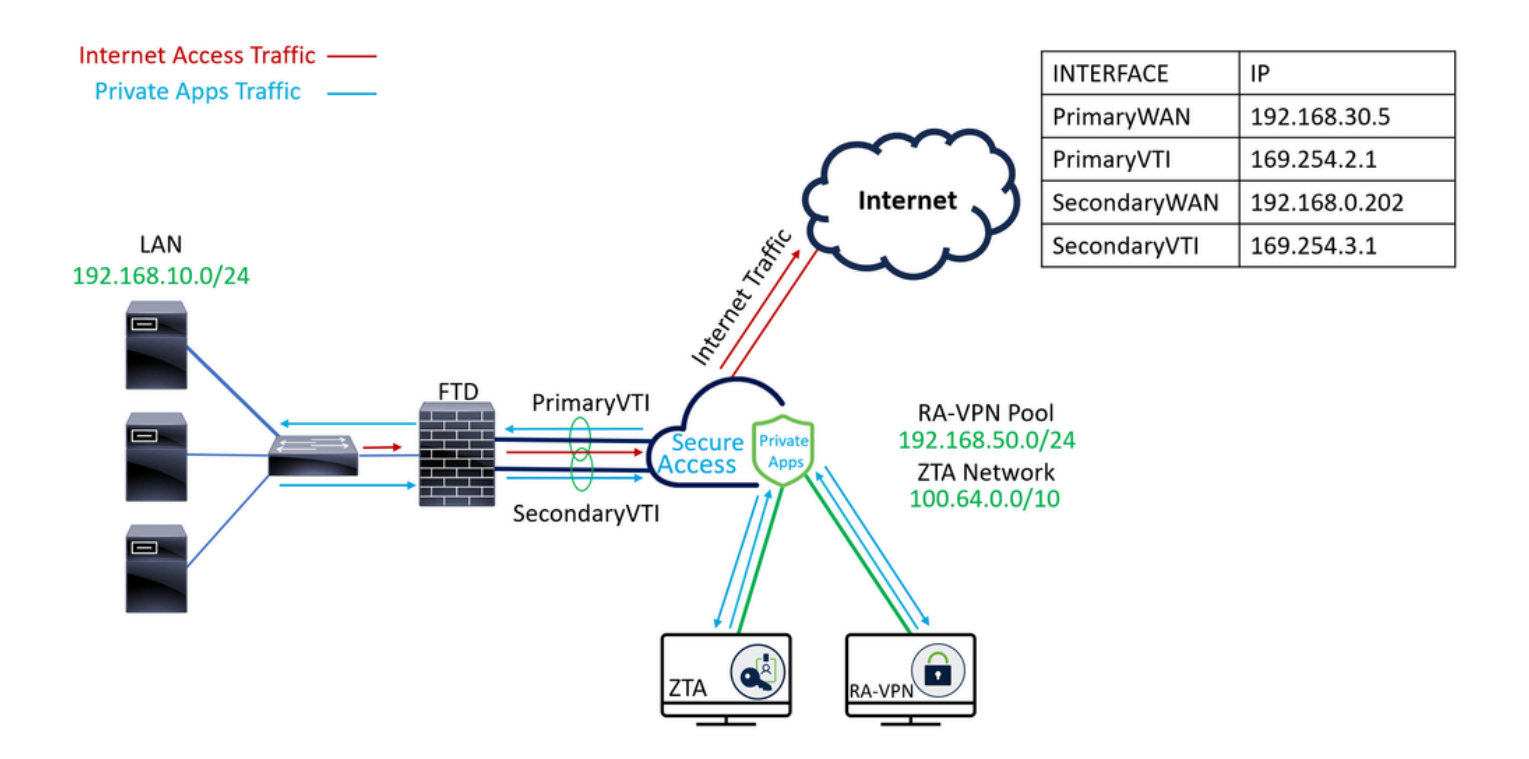

### Konfigurieren

# Konfigurieren des VPN für sicheren Zugriff

Navigieren Sie zum Admin-Bereich von Sicherer Zugriff.

| cise      | " Secure Access |                                                                         |                                            |                     |                      |                    |                     |                    |                 |        | A Jairo                                                         |
|-----------|-----------------|-------------------------------------------------------------------------|--------------------------------------------|---------------------|----------------------|--------------------|---------------------|--------------------|-----------------|--------|-----------------------------------------------------------------|
|           | Overview        | Overview<br>The Overview dashboard displays status, u                   | age, and health                            | metrics for your or | ganization. Use this | information to add | ess security threat | and monitor system | n usage. Help C |        |                                                                 |
| Б.<br>— Ф | Resources       | Data Transfer Last 7 Days TOTAL USAGE Usage data - felawed up to 30 min | ~                                          |                     |                      |                    |                     |                    |                 |        |                                                                 |
|           | Monitor         | 69.52 MB Total traffic<br>725.98 MB 🏠 Decrease (last 7 days)            | 45.0 M8                                    |                     |                      |                    |                     |                    |                 |        | <ul> <li>✓ → Branch</li> <li>✓ → Cisco Secure Client</li> </ul> |
| 28        | Workflows       | 16.45 MB Received<br>35.39 MB Sa Decrease (last 7 days)                 | 30.0 MB<br>25.0 MB<br>20.0 MB              |                     |                      |                    |                     |                    |                 |        | <ul> <li>RAVPN</li> <li>Browser-based ZTNA</li> </ul>           |
|           |                 | 53.07 MB Sent<br>690.58 MB ''y Decrease (last 7 days)                   | 10.0 M8 ····<br>5.0 M8 ····<br>0.0 M8 ···· | Thur 15             | Fri 16               | Sat 17             | Sun 18              | Mon 19             | Tues 20         | Wed 21 | Select All                                                      |

- Klicken Sie Connect > Network Connections
- Klicken Sie unterNetwork Tunnel Groupsauf + Add

| ::       | Overview            | Network Connections                                                          |                                                                                                  |                                                            |                        |                              |                      |  |
|----------|---------------------|------------------------------------------------------------------------------|--------------------------------------------------------------------------------------------------|------------------------------------------------------------|------------------------|------------------------------|----------------------|--|
|          | Experience Insights | Connector Groups 3                                                           | work Tunnel Groups                                                                               |                                                            |                        |                              |                      |  |
| *        | Connect 1           | 2 Essentials                                                                 | total                                                                                            |                                                            |                        |                              |                      |  |
| <b>i</b> | Resources           | Network Connections<br>Connect data centers, tunnels,<br>resource connectors | 0<br>Warning 🛕                                                                                   | 0<br>Connected 🔗                                           |                        |                              |                      |  |
| 0        | Secure              | Users and Groups                                                             |                                                                                                  |                                                            |                        |                              |                      |  |
| k        | Monitor             | groups for use in access rules<br>End User Connectivity                      | s                                                                                                |                                                            |                        |                              |                      |  |
| 2o       | Admin               | Manage traffic steering from<br>endpoints to Secure Access                   | es a framework for establishing<br>the hubs within a network tunn<br>1 private resources. Help C | tunnel redundancy and high<br>al group to securely control |                        |                              |                      |  |
| đ        | Workflows           | Q Search                                                                     | Region                                                                                           | V Status V 11 Tunne                                        | el Groups              |                              | 4 + Add              |  |
|          |                     | Network Tunnel<br>Group                                                      | Status Reg                                                                                       | gion Primary Hub Da<br>Center                              | ata Primary<br>Tunnels | Secondary Hub Data<br>Center | Secondary<br>Tunnels |  |

- KonfigurationTunnel Group NameRegionUndDevice Type
- Klicken Sie auf Next

| General Settings           | General Settings                                                                                                    |    |
|----------------------------|----------------------------------------------------------------------------------------------------|----|
| 2 Tunnel ID and Passphrase | Give your network tunnel group a good meaningful name, choose a region through which it will connect to Secure<br>Access, and choose the device type this tunnel group will use. |    |
| 3 Routing                  | Tunnel Group Name       Secure Firewall                                                                                                    |    |
| (4) Data for Tunnel Setup  | Region<br>Europe (Germany)                                                                                                    |    |
|                            | Device Type       FTD     ~                                                                                                    |    |
| $(\bullet)$                | Cancel                                                                                                    | xt |

- Konfigurieren Sie die Tunnel ID Format Und Passphrase
- Klicken Sie auf Next

| General Settings          | Tunnel ID and Passphrase<br>Configure the tunnel ID and passphrase that devices will use to connect to this tunnel group.                                                                                                    |
|---------------------------|----------------------------------------------------------------------------------------------------|
| Unnel ID and Passphrase   | Tunnel ID Format                                                                                                    |
| 3 Routing                 | Email IP Address                                                                                                    |
| (4) Data for Tunnel Setup | Tunnel ID         securefirewall         (a)         (a)         (a)         (b)         (c)         (c) |
|                           | Passphrase                                                                                                    |
|                           | Show ⊗                                                                                                    |
|                           | The passphrase must be between 16 and 64 characters long. It must include at least one upper case letter, one lower case letter, one number, and cannot include any special characters.                                                                                                    |
|                           | Confirm Passphrase                                                                                                    |
|                           | Show ⊗                                                                                                    |
| $\langle \cdot \rangle$   | Cancel Back Next                                                                                                    |

• Konfigurieren Sie die IP-Adressbereiche oder Hosts, die Sie in Ihrem Netzwerk konfiguriert

haben, und leiten Sie den Datenverkehr über sicheren Zugriff weiter.

Klicken Sie auf save

### **Routing option**

#### Static routing

Use this option to manually add IP address ranges for this tunnel group.

#### **IP Address Ranges**

Add all public and private address ranges used internally by your organization. For example, 128.66.0.0/16, 192.0.2.0/24.

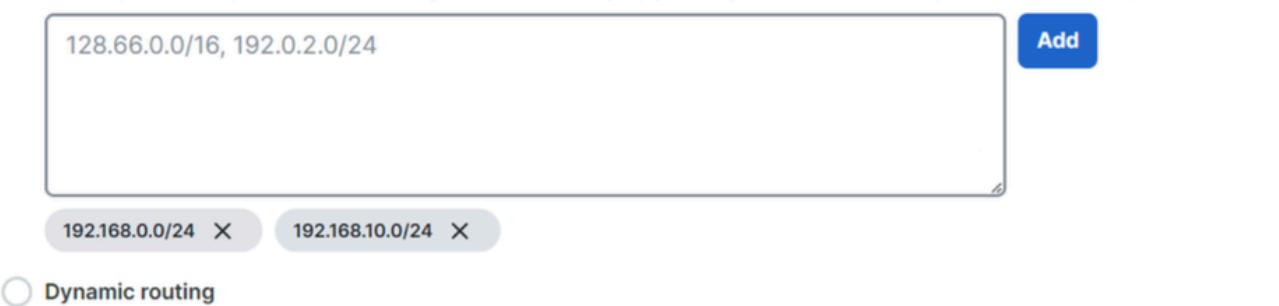

Use this option when you have a BGP peer for your on-premise router.

#### Cancel

Nachdem Sie auf Save die Informationen über den Tunnel angezeigt wird, bitte speichern Sie diese Informationen für den nächsten Schritt, Configure the tunnel on Secure Firewall.

Back

Save

### Daten für Tunnel-Setup

| General Settings     Tunnel ID and Passphrase | Data for Tunnel Setup<br>Review and save the following information for use when setting up your network tunnel devices. This is the only time that<br>your passphrase is displayed. |                          |              |  |  |  |  |
|-----------------------------------------------|----------------------------------------------------------------------------------------------------|--------------------------|--------------|--|--|--|--|
| 0                                             | Primary Tunnel ID:                                                                                                    | securefirewall@sse.cisco | .com 🗇       |  |  |  |  |
| Routing                                       | Primary Data Center IP Address:                                                                                                    | 18.156.145.74            |              |  |  |  |  |
| Data for Tunnel Setup                         | Secondary Tunnel ID:                                                                                                    | securefirewall@sse.cisco | .com 🗇       |  |  |  |  |
|                                               | Secondary Data Center IP Address:                                                                                                    | 3.120.45.23              |              |  |  |  |  |
|                                               | Passphrase:                                                                                                    | đ                        |              |  |  |  |  |
|                                               |                                                                                                    |                          |              |  |  |  |  |
|                                               |                                                                                                    |                          | Download CSV |  |  |  |  |
| (                                             |                                                                                                    |                          | Done         |  |  |  |  |

### Konfigurieren des Tunnels auf einer sicheren Firewall

### Konfigurieren der Tunnelschnittstelle

In diesem Szenario verwenden Sie die VTI-Konfiguration (Virtual Tunnel Interface) auf der sicheren Firewall, um dieses Ziel zu erreichen. Denken Sie daran, dass Sie in diesem Fall einen doppelten ISP haben, und dass wir Hochverfügbarkeit benötigen, wenn einer Ihrer ISPs ausfällt.

| SCHNITTSTELLEN | ROLLE                                                                                     |
|----------------|-------------------------------------------------------------------------------------------|
| PrimärWAN      | Principal Internet WAN                                                                    |
| Sekundäres WAN | Sekundäres Internet-WAN                                                                   |
| PrimärVTI      | Verlinkt zum Senden des Datenverkehrs an Secure Access über Principal<br>Internet WAN das |
| Sekundäre VTI  | Verlinkt zum Senden des Datenverkehrs an Secure Access über Secondary<br>Internet WAN das |

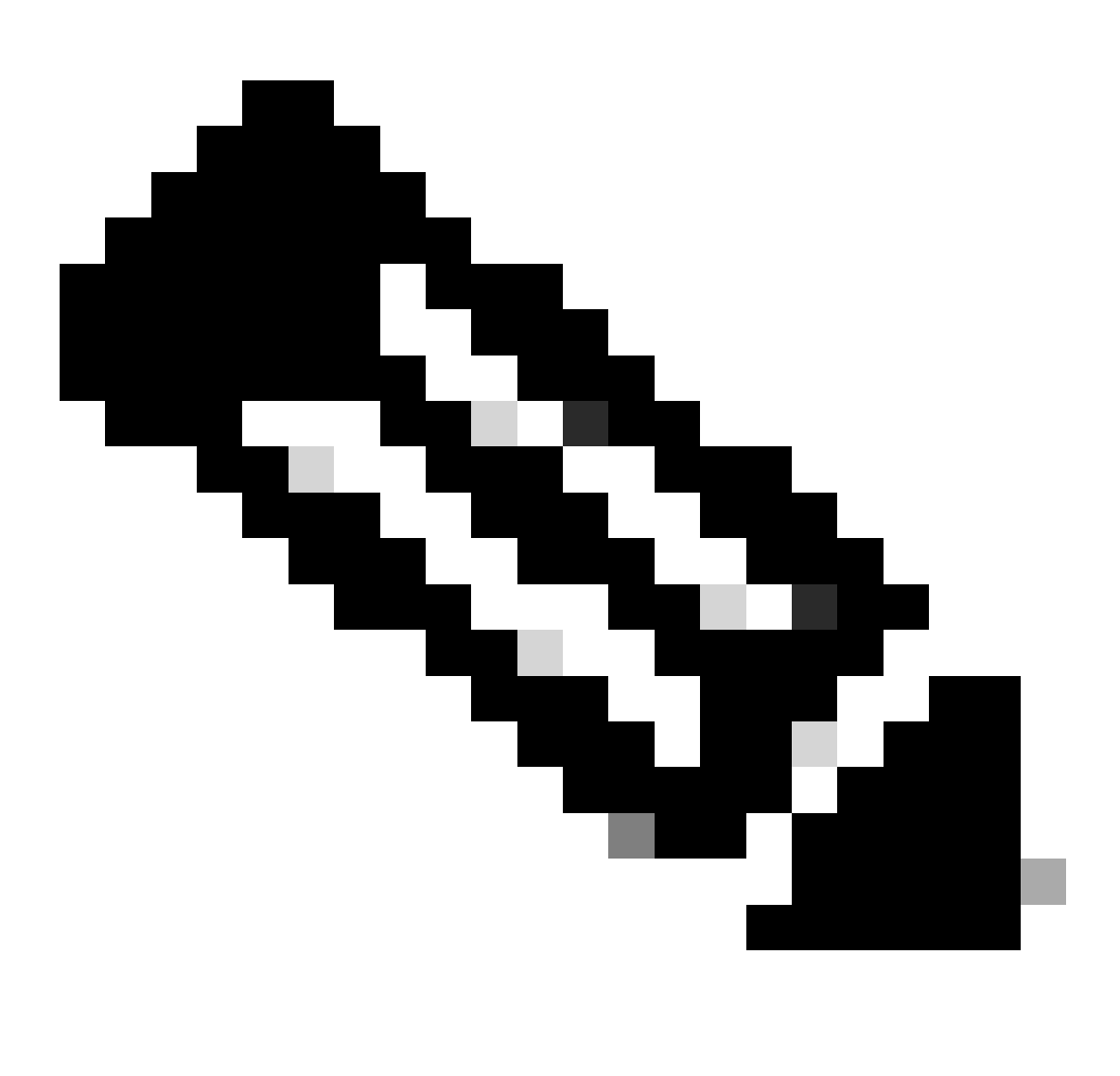

Anmerkung: 1. Sie müssen eine statische Route zur hinzufügen oder der Primary or Secondary Datacenter IP zuweisen, damit beide Tunnel verfügbar sind.

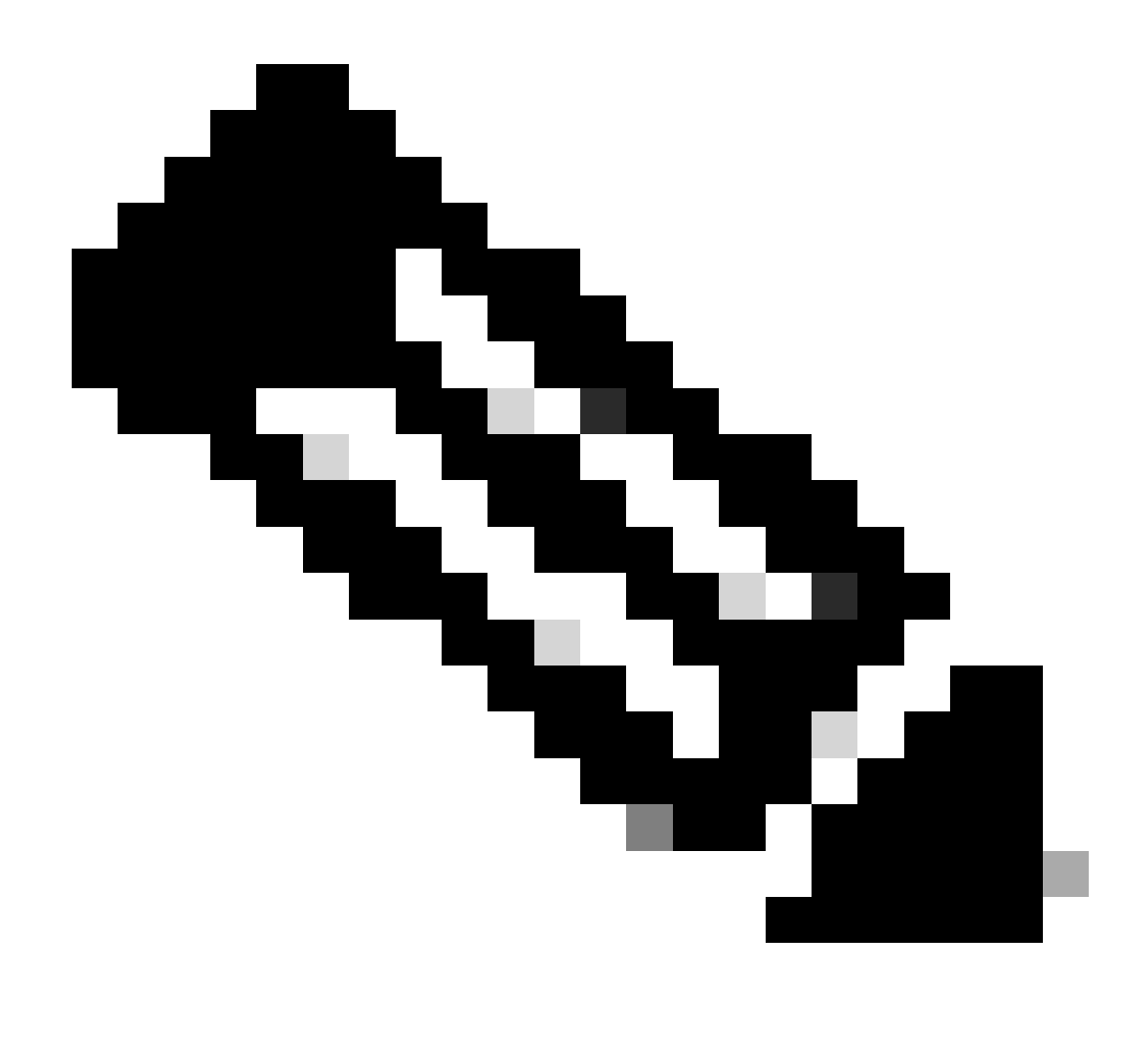

Anmerkung: 2. Wenn zwischen den Schnittstellen ECMP konfiguriert ist, müssen Sie keine statische Route zu erstellen, Primary or Secondary Datacenter IP damit beide Tunnel verfügbar sind.

Basierend auf dem Szenario verfügen wir über PrimaryWAN und SecondaryWAN, mit denen wir die VTI-Schnittstellen erstellen müssen.

Navigieren Sie zu IhremFirepower Management Center > Devices.

- Wählen Sie Ihren FTD
- Auswählen Interfaces

| Interface          | Logical Name | Туре     | Security Zones | MAC Address (Active/Standby) | IP Address               |
|--------------------|--------------|----------|----------------|------------------------------|--------------------------|
| Diagnostic0/0      | diagnostic   | Physical |                |                              |                          |
| GigabitEthernet0/0 | SecondaryWAN | Physical | SecondaryWAN   |                              | 192.168.0.202/24(Static) |
| GigabitEthernet0/1 | LAN          | Physical | LAN            |                              | 192.168.10.1/24(Static)  |
| GigabitEthernet0/2 | PrimaryWAN   | Physical | PimaryWAN      |                              | 192.168.30.5/24(Static)  |

• Klicken Sie Add Interfaces > Virtual Tunnel Interface

![](_page_8_Picture_1.jpeg)

• Konfigurieren Sie die Schnittstelle anhand der nächsten Informationen.

| Add Virtual Tunnel Interfac                                    | e Ø                                                                              | Edit Virtual Tunnel Interface                                                                                                    | 0      |
|----------------------------------------------------------------|----------------------------------------------------------------------------------|----------------------------------------------------------------------------------------------------|--------|
| General Path Monitoring                                        |                                                                                  | General Path Monitoring                                                                                                    |        |
| Tunnel Type<br>Static Dynamic<br>Name:*                        |                                                                                  | Tunnel Type  Static Dynamic Name:*  Primary/VTI                                                                                                    |        |
| Enabled Description:                                           |                                                                                  | Enabled<br>Description:                                                                                                    |        |
| Security Zone:                                                 |                                                                                  | Security Zone:                                                                                                    |        |
| Priority:<br>0                                                 | (0 - 65535)                                                                      | Priority:<br>0 (0 - 65535)                                                                                                    |        |
|                                                                | gured. Tunnel Source is a physical interface where VPN tunnel terminates for the | Virtual Tunnel Interface Details<br>An interface named Tunnel-ID> is configured. Tunnel Source is a physical interface where VPN tunnel terminates f | or the |
| Tunnel ID:*                                                    |                                                                                  | 1 (0 - 10413)                                                                                                    |        |
| Tunnel Source:* Select Interface                               | • Empty •                                                                        | GigabitEthernet0/2 (PrimaryWAN) 192.168.30.5                                                                                                    |        |
| IPsec Tunnel Details<br>IPsec Tunnel mode is decided by VPN tr | affic IP type. Configure IPv4 and IPv6 addresses accordingly.                    | IPsec Tunnel Details<br>IPsec Tunnel mode is decided by VPN traffic IP type. Configure IPv4 and IPv6 addresses accordingly.                          |        |
| IPsec Tunnel Mode:*  IPv4 IPv6                                 | <valid address="" ipv4="">/<mask></mask></valid>                                 | IPsec Tunnel Mode:*  IPv4 IPv6  I69.254.2.1/30                                                                                                    |        |
|                                                                | Select Interface +                                                               | Select Interface +                                                                                                    |        |

- Name : Konfigurieren Sie einen Namen, der sich auf PrimaryWAN interface
- security zone : Sie können einen anderen security zoneverwenden, aber es ist besser, einen neuen für den sicheren Datenverkehr zu erstellen.
- Tunnel ID : Nummer für Tunnel-ID hinzufügen
- Tunnel Source : Wählen Sie Ihre PrimaryWAN interface, und wählen Sie die private oder öffentliche IP-Adresse Ihrer Schnittstelle aus.
- IPsec Tunnel Mode : Wählen IPv4 und konfigurieren Sie eine nicht routbare IP in Ihrem Netzwerk mit Maske 30

![](_page_10_Picture_0.jpeg)

Anmerkung: Für die VTI-Schnittstelle muss eine nicht routbare IP-Adresse verwendet werden. Wenn Sie beispielsweise über zwei VTI-Schnittstellen verfügen, können Sie 169.254.2.1/30 für die PrimaryVTI und 169.254.3.1/30 für die SecondaryVTIverwenden.

Danach müssen Sie das Gleiche für die tun, <u>SecondaryWAN interface</u>und Sie haben alles für die VTI High Availability eingerichtet, und als Ergebnis haben Sie das nächste Ergebnis:

| Ir | iterface           | Logical Name | Туре     | Security Zones | MAC Address (Active/Standby) | IP Address               |
|----|--------------------|--------------|----------|----------------|------------------------------|--------------------------|
|    | Diagnostic0/0      | diagnostic   | Physical |                |                              |                          |
|    | GigabitEthernet0/0 | SecondaryWAN | Physical | SecondaryWAN   |                              | 192.168.0.202/24(Static) |
|    | j Tunnel2          | SecondaryVTI | VTI      | SIG            |                              | 169.254.3.1/30(Static)   |
|    | GigabitEthernet0/1 | LAN          | Physical | LAN            |                              | 192.168.10.1/24(Static)  |
|    | GigabitEthernet0/2 | PrimaryWAN   | Physical | PimaryWAN      |                              | 192.168.30.5/24(Static)  |
|    | Funnel1            | PrimaryVTI   | VTI      | SIG            |                              | 169.254.2.1/30(Static)   |

Für dieses Szenario werden folgende IPs verwendet:

| VTI IP-Konfiguration |                |                         |  |  |  |
|----------------------|----------------|-------------------------|--|--|--|
| Logischer Name       | IP             | Bereich                 |  |  |  |
| PrimärVTI            | 169.254.2.1/30 | 169.254.2.1-169.254.2.2 |  |  |  |
| Sekundäre VTI        | 169.254.3.1/30 | 169.254.3.1-169.254.3.2 |  |  |  |

Konfigurieren einer statischen Route für die sekundäre Schnittstelle

Damit der Datenverkehr der SecondaryWAN interface die erreichen kann, müssen Sie eine statische Route zur IP-Adresse desSecondary Datacenter IP AddressRechenzentrums konfigurieren. Sie können ihn mit einer Metrik von eins (1) konfigurieren, um ihn an die Spitze der Routing-Tabelle zu setzen. Geben Sie außerdem die IP als Host an.

![](_page_11_Picture_3.jpeg)

Vorsicht: Dies ist nur erforderlich, wenn zwischen den WAN-Kanälen kein ECMP eingerichtet wurde. Wenn Sie ECMP konfiguriert haben, können Sie mit dem nächsten Schritt fortfahren.

Navigieren Sie zu Device > Device Management

- Klicken Sie auf Ihr FTD-Gerät.
- Klicken Sie Routing
- Auswählen Static Route > + Add Route

| Edit Static Route Configuration                                               | 0                                  |
|-------------------------------------------------------------------------------|------------------------------------|
| Type:  IPv4 IPv6 Interface* SecondaryWAN                                      | Choose the SecondaryWAN interface  |
| (Interface starting with this icon kignifies it is availa                     | able for route leak)               |
| Available Network C +                                                         | Selected Network                   |
| Q Search Add                                                                  | SecureAccessTunnel                 |
| 192.168.0.150<br>192.168.10.153<br>any-ipv4<br>ASA_GW<br>CSA_Primary<br>GWVT1 | Choose the Secondary Datacenter IP |
| Gateway<br>Outside_GW                                                         | Choose the SecondaryWAN Gateway    |
|                                                                               | Cancel                             |

- Interface: Wählen Sie die sekundäre WAN-Schnittstelle aus
- Gateway: Wählen Sie das sekundäre WAN-Gateway aus
- Selected Network: Fügen Sie die sekundäre Rechenzentrums-IP als Host hinzu. finden Sie die Informationen zu den Informationen, die Sie beim Konfigurieren des Tunnels im Schritt Sicherer Zugriff, <u>Daten für Tunneleinrichtung</u>, erhalten haben.

- Metric: Eine verwenden (1)
- OKKlicken Sie Save auf und, um die Informationen zu speichern und dann bereitzustellen.

![](_page_14_Figure_2.jpeg)

Konfigurieren des VPN für sicheren Zugriff im VTI-Modus

Um das VPN zu konfigurieren, navigieren Sie zu Ihrer Firewall:

- Klicken Sie Devices > Site to Site
- Klicken Sie + Site to Site VPN

### Endgerätekonfiguration

Zum Konfigurieren des Schritts "Endgeräte" müssen Sie die Informationen aus dem Schritt "<u>Daten</u> <u>für Tunneleinrichtung</u>" verwenden.

| Create New VPN Topology                                                                                                    |                                                                                           |                                                                                                    |
|----------------------------------------------------------------------------------------------------|-------------------------------------------------------------------------------------------|----------------------------------------------------------------------------------------------------|
| Topology Name:* SecureAccess                                                                                                    |                                                                                           |                                                                                                    |
| <ul> <li>Policy Based (Crypto Map)</li> <li>Network Topology:</li> <li>Point to Point Hub and Spoke</li> <li>IKE Version:* IKEv1 VIII</li> <li>IKE IPsec Advant</li> </ul>                                                                 | Route Based (VTI)      Full Mesh Ev2 ced                                                  |                                                                                                    |
| Node A Device:* FTD_HOME Virtual Tunnel Interface:* PrimaryVTI (IP: 169.254.2.1) Tunnel Source: PrimaryWAN (IP: Tunnel Source IP is Private Send Local Identity to Peers Local Identity Configuration:* Email ID jairohome@8195126-6156260 | <ul> <li>▼</li> <li>+</li> <li>192.168.30.5) Edit VTI</li> <li>▼</li> <li>006-</li> </ul> | Node B Device:* Extranet Device Name*: SecureAccess Endpoint IP Address*: 18.156.145.74,3.120.45.23 |
| Backup VTI:                                                                                                    | Remove                                                                                    |                                                                                                    |

- Topologiename: Erstellen eines Namens für die Secure Access-Integration
- Auswählen Routed Based (VTI)

- Auswählen Point to Point
- IKE Version: IKEv2 auswählen

![](_page_15_Picture_2.jpeg)

Anmerkung: IKEv1 wird für die Integration mit Secure Access nicht unterstützt.

Unter Node Amüssen Sie die folgenden Parameter konfigurieren:

![](_page_16_Picture_0.jpeg)

- Device: Wählen Sie Ihr FTD-Gerät
- Virtual Tunnel Interface: Wählen Sie den VTI aus, der mit der PrimaryWAN InterfaceVerknüpft ist.
- Aktivieren Sie das Kontrollkästchen für Send Local Identity to Peers
- Local Identity Configuration: Wählen Sie die E-Mail-ID aus, und geben Sie die Informationen gemäß den Angaben in Ihrer Konfiguration im Schritt "Daten für Tunnel-Setup" Primary Tunnel ID ein.

Nachdem Sie die Informationen konfiguriert haben, klicken Sie auf den PrimaryVTI folgenden Link + Add Backup VTI:

![](_page_17_Picture_0.jpeg)

- Virtual Tunnel Interface: Wählen Sie den VTI aus, der mit der PrimaryWAN InterfaceVerknüpft ist.
- Aktivieren Sie das Kontrollkästchen für Send Local Identity to Peers
- Local Identity Configuration: Wählen Sie die E-Mail-ID aus, und geben Sie die Informationen gemäß den Angaben in Ihrer Konfiguration im Schritt "Daten für Tunnel-Setup" Secondary Tunnel ID ein.

Unter Node Bmüssen Sie die folgenden Parameter konfigurieren:

# Node B

# Device:\*

# Extranet

# **Device Name\*:**

# SecureAccess

# Endpoint IP Address\*:

# 18.156.145.74, 3.120.45.23

- Device: Extranet
- Device Name: Wählen Sie einen Namen aus, um Secure Access als Ziel zu erkennen.
- Endpoint IP Address: Die Konfiguration für die primäre und sekundäre Konfiguration muss die primäre sein. Diese Informationen finden Sie Datacenter IP,Secondary Datacenter IPim Schritt "Daten für Tunnel-Setup".

Danach ist die Konfiguration für abgeschlossen, und Sie können Endpoints mit dem Schritt "IKE-Konfiguration" fortfahren.

**IKE-Konfiguration** 

Um die IKE-Parameter zu konfigurieren, klicken Sie auf IKE.

![](_page_19_Picture_0.jpeg)

Unter müssen IKE, Sie die nächsten Parameter konfigurieren:

| Endpoints IKE IPsec Adv | vanced                                |
|-------------------------|---------------------------------------|
| IKEv2 Settings          |                                       |
| Policies:*              | Umbrella-AES-GCM-256                  |
|                         |                                       |
| Authentication Type:    | Pre-shared Manual Key -               |
| Key:*                   |                                       |
| Confirm Key:*           |                                       |
|                         | Enforce hex-based pre-shared key only |

- Policies: Sie können die Standard-Umbrella-Konfiguration verwenden Umbrella-AES-GCM-256 oder auf der Grundlage des <u>Supported IKEv2 and IPSEC Parameters</u>
- Authentication Type: Vorinstallierter manueller Schlüssel
- Keyund Confirm Key: Sie finden die Passphrase Informationen im Schritt Daten für Tunneleinrichtung.

Danach ist Ihre Konfiguration für abgeschlossen, und Sie können IKE mit dem Schritt "IPSEC-Konfiguration" fortfahren.

**IPSEC-Konfiguration** 

Um die IPSEC-Parameter zu konfigurieren, klicken Sie auf IPSEC.

Unter müssen IPSEC, Sie die nächsten Parameter konfigurieren:

IKE

| Crypto Map Type:    | Static Dy          | mamic                               |
|---------------------|--------------------|-------------------------------------|
| IKEv2 Mode:         | Tunnel             |                                     |
| Transform Sets:     | IKEv1 IPsec Propos | als 🥒 IKEv2 IPsec Proposals* 🖋      |
|                     | tunnel_aes256_sh   | Umbrella-AES-GCM-256                |
|                     |                    |                                     |
|                     | Enable Security As | sociation (SA) Strength Enforcement |
|                     | Enable Perfect For | ward Secrecy                        |
| Modulus Group:      | 14                 |                                     |
| Lifetime Duration*: | 28800              | Seconds (Range 120-2147483647)      |
| Lifetime Size:      | 4608000            | Kbytes (Range 10-2147483647)        |

• Policies: Sie können die Standard-Umbrella-Konfiguration verwenden Umbrella-AES-GCM-256 oder auf der Grundlage des <u>Supported IKEv2 and IPSEC Parameters</u>

![](_page_21_Picture_0.jpeg)

Anmerkung: Für IPSEC ist nichts anderes erforderlich.

Danach ist Ihre Konfiguration für abgeschlossen, und Sie können nun IPSEC mit dem Schritt "Erweiterte Konfiguration" fortfahren.

Erweiterte Konfiguration

Um die erweiterten Parameter zu konfigurieren, klicken Sie auf Erweitert.

![](_page_21_Picture_5.jpeg)

Unter müssen Advanced, Sie die nächsten Parameter konfigurieren:

| IKE                                      | ISAKMP                                 | Settings                  |                              |  |  |  |  |
|------------------------------------------|----------------------------------------|---------------------------|------------------------------|--|--|--|--|
| IPsec                                    |                                        | IKE Keepalive:            | Enable 👻                     |  |  |  |  |
| Tunnel                                   |                                        | Threshold:                | 10 Seconds (Range 10 - 3600) |  |  |  |  |
|                                          |                                        | Retry Interval:           | 2 Seconds (Range 2 - 10)     |  |  |  |  |
|                                          |                                        | Identity Sent to Peers:   | autoOrDN v                   |  |  |  |  |
|                                          |                                        | Peer Identity Validation: | Do not check 🗸 👻             |  |  |  |  |
|                                          |                                        |                           | Enable Aggressive Mode       |  |  |  |  |
|                                          | Enable Notification on Tunnel Disconne |                           |                              |  |  |  |  |
| IKEv2 Security Association (SA) Settings |                                        |                           |                              |  |  |  |  |
|                                          |                                        | Cookie Challenge:         | custom 🔻                     |  |  |  |  |

- IKE Keepalive: Enable
- Threshold: 10
- Retry Interval: 2
- Identity Sent to Peers: AutoOderDN
- Peer Identity Validation: Nicht prüfen

Danach können Sie aufsaveund Deployklicken.

![](_page_23_Picture_0.jpeg)

Anmerkung: Nach einigen Minuten wird das VPN für beide Knoten eingerichtet.

|    | Topology Name   | VPN Type              |               | Network Topology |        | Tunnel Status Dis | tribution             | IKEv1    | IKEv2        |              |
|----|-----------------|-----------------------|---------------|------------------|--------|-------------------|-----------------------|----------|--------------|--------------|
| *  | SecureAccess    | Route Based (VTI)     |               | Point to Point   |        | 2- Tunnels        |                       |          | $\checkmark$ | 1            |
|    |                 | Node A                |               |                  |        |                   | Node B                |          |              |              |
| De | vice            | VPN Interface         | VTI Interface |                  | Device |                   | VPN Interface         | VTI In   | terface      |              |
| EX | TRANET Extranet | 3.120.4 (3.120.45.23) |               |                  | FTD F1 | TD_HOME           | Secon (192.168.0.202  | 2) Seco  | nda (        | 169.254.3.1) |
| EX | TRANET Extranet | 18.15 (18.156.145.74) |               |                  | FTD F1 | TD_HOME           | Primary (192.168.30.5 | 5) Prima | nyVTI (      | 169.254.2.1) |

Danach ist Ihre Konfiguration für den abgeschlossen, und Sie können VPN to Secure Access in VTI Mode nun mit dem Schritt fortfahrenConfigure Policy Base Routing.

![](_page_24_Picture_0.jpeg)

Warnung: Der Datenverkehr zu Secure Access wird nur dann an den primären Tunnel weitergeleitet, wenn beide Tunnel eingerichtet sind. Wenn der primäre Tunnel ausfällt, lässt Secure Access die Weiterleitung des Datenverkehrs durch den sekundären Tunnel zu.

![](_page_25_Picture_0.jpeg)

Hinweis: Das Failover am Secure Access-Standort basiert auf den DPD-Werten, die im <u>Benutzerhandbuch</u> für unterstützte IPsec-Werte dokumentiert sind.

### Szenarien für die Konfiguration von Zugriffsrichtlinien

Die definierten Zugriffsrichtlinienregeln basieren auf:

| Interface          | Logical Name | Туре     | Security Zones | MAC Address (Active/Standby) | IP Address               |
|--------------------|--------------|----------|----------------|------------------------------|--------------------------|
| GigabitEthernet0/0 | SecondaryWAN | Physical | SecondaryWAN   |                              | 192.168.0.202/24(Static) |
| Tunnel2            | SecondaryVTI | VTI      | SIG            |                              | 169.254.3.1/30(Static)   |
| GigabitEthernet0/1 | LAN          | Physical | LAN            |                              | 192.168.10.1/24(Static)  |
| GigabitEthernet0/2 | PrimaryWAN   | Physical | PimaryWAN      |                              | 192.168.30.5/24(Static)  |
| Tunnel1            | PrimaryVTI   | VTI      | SIG            |                              | 169.254.2.1/30(Static)   |

| Schnittstelle | Zone      |
|---------------|-----------|
| PrimärVTI     | SIGNIEREN |
| Sekundäre VTI | SIGNIEREN |
| LAN           | LAN       |

### Szenario mit Internetzugriff

Um allen Ressourcen, die Sie auf dem richtlinienbasierten Routing konfigurieren, Zugriff auf das Internet zu ermöglichen, müssen Sie einige Zugriffsregeln sowie einige Richtlinien für sicheren Zugriff konfigurieren. Lassen Sie mich daher erklären, wie Sie dies in diesem Szenario erreichen:

| Name Internet Access - SIG                                                                                                    | Action 🕒 Allow          | │ ✔ 📋 Loggin            | g ON Time Range None                      |
|----------------------------------------------------------------------------------------------------|-------------------------|-------------------------|-------------------------------------------|
| Insert into Mandatory V                                                                                                    | Intrusion Policy No     | ne 🛛 🗸 🗸                | Select Variable Set 🗸 🖡 Fi                |
| Q Zones (2) Networks Ports Applicat                                                                                                    | ons Users URLs          | Dynamic Attributes VLAN | l Tags                                    |
| Q. Search Security Zone Objects Showi                                                                                                    | g 4 out of 4 Selected S | ources: 1               | Selected Destinations and Applications: 1 |
| ■ 🖶 LAN (Routed Security Zone)                                                                                                    | Collapse A              | II Remove All           | Collapse All Remove All                   |
| PimaryWAN (Routed Security Zone)                                                                                                    | ZONE                    | 1 object                | ZONE V 1 object                           |
| Associate Content of Content of Content |                         | 🚠 LAN                   | and Sig                                   |
| Grand Security Zone)                                                                                                    |                         |                         |                                           |
|                                                                                                    |                         |                         |                                           |
| + Create Security Zone Object                                                                                                    |                         | Add Source Zone         | Add Destination Zone                      |
| Comments ~                                                                                                    |                         |                         | Cancel Apply                              |

Diese Regel ermöglicht den Zugriff auf das LAN Internet, in diesem Fall auf das Internet SIG.

### **RA-VPN-Szenario**

Um den Zugriff durch die RA-VPN-Benutzer zu ermöglichen, muss dieser auf der Grundlage des Bereichs konfiguriert werden, den Sie dem RA-VPN-Pool zugewiesen haben.

![](_page_27_Picture_0.jpeg)

Anmerkung: Die RA-VPNaaS-Richtlinie können Sie über "<u>Manage Virtual Private</u> <u>Networks" (Virtuelle private Netzwerke verwalten) konfigurieren.</u>

Wie überprüfen Sie den IP-Pool Ihres VPNaaS?

Navigieren Sie zu Ihrem Dashboard für sicheren Zugriff.

- Klicken Sie Connect > End User Connectivity
- Klicken Sie Virtual Private Network
- Klicken Sie Manage IP Poolsunter auf Manage

| End User                             | Connectivity                                                                                                    | ٹ                | Gisco Secure Client | Manage DNS Servers (2) |
|--------------------------------------|----------------------------------------------------------------------------------------------------|------------------|---------------------|------------------------|
| End user connect<br>endpoints to Sec | tivity lets you define how your organization's traffic is steered from ure Access or to the internet. Help $\square$ |                  |                     |                        |
| Zero Trust                           | Virtual Private Network Internet Security                                                                            |                  |                     |                        |
| Global FQI                           | N                                                                                                    | Manage IP Pools  |                     | Manage                 |
| fb57.vpn.sse.                        | cisco.com 🗗 Copy                                                                                                    | 2 Regions mapped |                     |                        |

• Du siehst dein Becken unter Endpoint IP Pools

| Pop Name     Display<br>Name     Endpoint IP Pools     Management IP<br>Pools     DNS Servers       Europe     192.168.50.0/24     192.168.60.0/24     192.168.60.0/24 | EUROPE              |                 |                                            |                                            |             | 1 ^ |
|----------------------------------------------------------------------------------------------------|---------------------|-----------------|--------------------------------------------|--------------------------------------------|-------------|-----|
| Europe DA V/DN 1 256 user 256 user House                                                                                                    | Pop Name            | Display<br>Name | Endpoint IP Pools                          | Management IP<br>Pools                     | DNS Servers |     |
| (Germany) CAVERT 250 user Flouse Connections                                                                                                    | Europe<br>(Germany) | RA VPN 1        | 192.168.50.0/24<br>256 user<br>connections | 192.168.60.0/24<br>256 user<br>connections | House       | ØŪ  |

• Sie müssen diesen Bereich unter SIG zulassen, ihn aber auch unter der ACL hinzufügen, die Sie in Ihrem PBR konfigurieren.

### Konfiguration von Zugriffsregeln

Wenn Sie Secure Access nur so konfigurieren, dass es mit den Funktionen für den Zugriff auf private Anwendungsressourcen verwendet wird, kann Ihre Zugriffsregel wie folgt aussehen:

| Name Private APP                         | Action 😔 Alle           | ow 🛛 🗸 🗄 Logging                  | g ON Time Range None                      |
|------------------------------------------|-------------------------|-----------------------------------|-------------------------------------------|
| Insert into Mandatory 🗸                  | Intrusion Pol           | licy None V                       | Select Variable Set 🗸 🗸 Fi                |
| Q Zones (2) Networks Ports               | Applications Users UI   | RLs Dynamic Attributes VLAN       | Tags                                      |
| Q Search Network and Geolocation Objects | Showing 27 out of 27 Se | elected Sources: 2                | Selected Destinations and Applications: 1 |
| Networks Geolocations                    | Co                      | ollapse All Remove All            | Collapse All Remove All                   |
| <b>192.168.0.150</b> (Host Object)       | 192.168.0.150 🧯 💈       | ZONE v 1 object                   | ZONE v 1 object                           |
| 192.168.10.153 (Host Object)             | 192.168.10.153          |                                   | 🚠 LAN                                     |
| 📄 🍰 any (Network Group)                  | 0.0.0/0,::/0            | NET V 1 object<br>192.168.50.0/24 |                                           |
| any-ipv4 (Network Object)                | 0.0.0/0                 |                                   |                                           |
| any-ipv6 (Host Object)                   | ::/0 -                  |                                   |                                           |
| + Create Network Object Manually En      |                         | Add Source Network                | Add Destination Network                   |
| Comments A                               |                         |                                   | Cancel Apply                              |

Diese Regel lässt Datenverkehr vom RA-VPN-Pool 192.168.50.0/24 zu Ihrem LAN zu. können Sie bei Bedarf weitere angeben.

ACL-Konfiguration

Um den Routing-Verkehr von SIG zu Ihrem LAN zuzulassen, müssen Sie ihn unter der ACL hinzufügen, damit er unter dem PBR funktioniert.

| Name<br>ACL |        |                 |             |                 |                  |             |       |     |     |
|-------------|--------|-----------------|-------------|-----------------|------------------|-------------|-------|-----|-----|
| Entries (2  |        |                 |             |                 |                  |             |       |     |     |
|             |        |                 |             |                 |                  |             |       |     | Add |
| Sequence    | Action | Source          | Source Port | Destination     | Destination Port | Application | Users | SGT |     |
| 1           | Allow  | 192.168.10.0/24 |             | 192.168.50.0/24 |                  |             |       |     | /1  |
| 2           | Block  |                 |             |                 |                  |             |       |     | /1  |

### CLAP-BAP-ZTNA-Szenario

Sie müssen Ihr Netzwerk auf der Grundlage des CGNAT-Bereichs 100.64.0.0/10 konfigurieren, um den Zugriff auf Ihr Netzwerk über die Client Base ZTA- oder Browser Base ZTA-Benutzer zu ermöglichen.

Konfiguration von Zugriffsregeln

Wenn Sie Secure Access nur so konfigurieren, dass es mit den Funktionen für den Zugriff auf private Anwendungsressourcen verwendet wird, kann Ihre Zugriffsregel wie folgt aussehen:

![](_page_29_Picture_6.jpeg)

Diese Regel lässt Datenverkehr von der ZTNA CGNAT-Reihe 100.64.0.0/10 zu Ihrem LAN zu.

### ACL-Konfiguration

Um den Routing-Datenverkehr von SIG über CGNAT zu Ihrem LAN zuzulassen, müssen Sie ihn unter der ACL hinzufügen, damit er unter dem PBR funktioniert.

| Name<br>ACL |        |                 |             |               |                  |             |       |     |     |
|-------------|--------|-----------------|-------------|---------------|------------------|-------------|-------|-----|-----|
| Entries (2) |        |                 |             |               |                  |             |       |     |     |
|             |        |                 |             |               |                  |             |       |     | Add |
|             | A-11-2 | Paura a         | Course Deat | Destination   | Depheration Dept | Ameliastics | line  | 667 |     |
| Sequence    | Action | Source          | Source Port | Destination   | Destination Port | Application | Users | 501 |     |
| 1           | Allow  | 192.168.10.0/24 |             | 100.64.0.0/10 |                  |             |       |     | 1   |
| 2           | Block  |                 |             |               |                  |             |       |     | 11  |

### Richtlinienbasierte Weiterleitung konfigurieren

Um den Zugriff auf interne Ressourcen und das Internet über sicheren Zugriff zu ermöglichen, müssen Sie Routen über Policy Base Routing (PBR) erstellen, die das Routing des Datenverkehrs von der Quelle zum Ziel vereinfachen.

- Navigieren Sie zu Devices > Device Management
- Wählen Sie das FTD-Gerät, auf dem Sie die Route erstellen.

| Name                                       | Model           | Version |
|--------------------------------------------|-----------------|---------|
| $\vee$ Ungrouped (1)                       |                 |         |
| FTD_HOME Snort 3<br>192.168.0.201 - Routed | FTDv for VMware | 7.2.5   |
|                                            |                 |         |

- Klicken Sie Routing
- Auswählen Policy Base Routing
- Klicken Sie auf Add

| Policy Based Routing<br>Specify ingress interfaces, match criteria and egress interfaces to route traffic accordingly. Traffic can be routed across Egress interfaces accordingly |                              |     |  |  |  |  |
|----------------------------------------------------------------------------------------------------|------------------------------|-----|--|--|--|--|
|                                                                                                    | Configure Interface Priority | Add |  |  |  |  |
|                                                                                                    |                              |     |  |  |  |  |

In diesem Szenario wählen Sie alle Schnittstellen aus, die Sie als Quelle für das Routing des Datenverkehrs zu Secure Access oder für die Benutzerauthentifizierung zu Secure Access verwenden, indem Sie RA-VPN oder Client- oder browserbasierten ZTA-Zugriff auf die internen Netzwerkressourcen verwenden:

• Wählen Sie unter Ingress Interface (Eingangsschnittstelle) alle Schnittstellen aus, die Datenverkehr über Secure Access senden:

# Edit Policy Based Route A policy based route consists of ingress interface list and a set of match criteria associated to egress interfaces Ingress Interface\*

• Unter Match Criteria and Egress Interface definieren Sie die nächsten Parameter, nachdem Sie aufAddklicken:

| Match Criteria and Egress Interface       Add         Specify forward action for chosen match criteria.       Add |                      |                    |   |  |                 |                     |                     |  |  |
|----------------------------------------------------------------------------------------------------|----------------------|--------------------|---|--|-----------------|---------------------|---------------------|--|--|
| Add Forwarding                                                                                                    | Actions              |                    |   |  |                 | Internal            | Sources             |  |  |
| Match ACL:*                                                                                                    | Select               | ~ -                | + |  | Match ACL:*     | ACL                 | ~ -                 |  |  |
| Send To:*                                                                                                    | IP Address           | ~                  |   |  | Send To:*       | IP Address          | ~                   |  |  |
| IPv4 Addresses:                                                                                                   | For example, 192.168 | 3.0.1, 10.10.1.2   |   |  | IPv4 Addresses: | 169.254.2.2,169.25  | 4.3.2               |  |  |
| IPv6 Addresses:                                                                                                   | For example, 2001:db | 98::, 2002:db8::12 |   |  | IPv6 Addresses: | For example, 2001:c | lb8::, 2002:db8::12 |  |  |
| Don't Fragment:                                                                                                   | None                 | ~                  |   |  | Don't Fragment: | None                | ~                   |  |  |

• Match ACL: Für diese ACL konfigurieren Sie alle Elemente, die Sie an Secure Access weiterleiten:

|             |         | Traffic to the de<br>or 208.67.220.<br>or UDP will not<br>Access | estination 208.6<br>220 over DNS<br>be routed to Se | 67.222.222<br>using TCP<br>ecure | <b>X</b> REJECT  |                                                 |
|-------------|---------|------------------------------------------------------------------|-----------------------------------------------------|----------------------------------|------------------|-------------------------------------------------|
| Name        |         |                                                                  |                                                     |                                  |                  |                                                 |
| SSPT_FTD    | _ACL    |                                                                  |                                                     |                                  |                  |                                                 |
| Entries (2) |         |                                                                  |                                                     |                                  |                  |                                                 |
|             |         |                                                                  |                                                     |                                  |                  |                                                 |
| Sequence    | Action  | Source                                                           | Source Port                                         | Destination                      | Destination Port | Traffic from the source 192.168.10.0/24 will be |
| 1           | Block   | Any                                                              | Any                                                 | 208.67.222.222<br>208.67.222.220 | Any              | routed to Secure Access                         |
| 2           | C Allow | 192.168.10.0/24                                                  | Any                                                 | Any                              | Any              |                                                 |
|             |         |                                                                  |                                                     |                                  |                  |                                                 |
|             |         | Depends how y<br>can define how<br>to Secure Acce                | you play with th<br>the traffic mus<br>ess          | e ACL, you<br>t be routed        | ✓ ACCEPT         |                                                 |

- Send To: IP-Adresse auswählen
- IPv4

Addresses: Sie müssen die nächste IP unter der Maske 30 verwenden, die auf beiden VTI konfiguriert wurde. können Sie überprüfen, ob unter dem Schritt <u>VTI Interface Config</u>

| Schnittstelle                  | IP                    | GW                                |  |
|--------------------------------|-----------------------|-----------------------------------|--|
| PrimärVTI                      | 169.254.2.1/30        | 169.254.2.2                       |  |
| Sekundäre VTI                  | 169.254.3.1/30        | 169.254.3.2                       |  |
| IPv4 Addresses: For example, 1 | 92.168.0.1, 10.10.1.2 | s: <b>169.254.2.2,169.254.3.2</b> |  |

Nachdem Sie es so konfiguriert haben, haben Sie das nächste Ergebnis, und Sie können fortfahren, um zu klicken Save:

| Match ACL:*         | ACL 🗸                                 | + |        |    |
|---------------------|---------------------------------------|---|--------|----|
| Send To:*           | IP Address 🗸 🗸                        |   |        |    |
| IPv4 Addresses:     | 169.254.2.2,169.254.3.2               |   |        |    |
| IPv6 Addresses:     | For example, 2001:db8::, 2002:db8::12 |   |        |    |
| Don't Fragment:     | None 🗸                                |   |        |    |
| Default Interface   |                                       |   |        |    |
| IPv4 settings       | Pv6 settings                          |   |        |    |
| Recursive:          | For example, 192.168.0.1              |   |        |    |
| Default:            | For example, 192.168.0.1, 10.10.10.1  |   |        |    |
| Peer Address        |                                       |   |        |    |
| Verify Availability |                                       |   | +      |    |
|                     |                                       |   | Cancel | /e |

Danach müssen Sie  $s_{ave}$  es erneut durchführen, und Sie haben es wie folgt konfiguriert:

| A policy based route consists of ingress interface list and a set of match criteria associated to egress interfaces |                                                                 |                   |            |  |  |  |  |
|----------------------------------------------------------------------------------------------------|-----------------------------------------------------------------|-------------------|------------|--|--|--|--|
| Ingress Interface*                                                                                                  | ~                                                               |                   |            |  |  |  |  |
| Match Criteria and E<br>Specify forward action for                                                                  | gress Interface<br>chosen match criteria.                       |                   | Add        |  |  |  |  |
| Match ACL                                                                                                    | Forwarding Action                                               |                   |            |  |  |  |  |
| ACL                                                                                                    | Send through<br>169.254.2.2 → Send the traffic t<br>169.254.3.2 | to the PrimaryVTI | / 1        |  |  |  |  |
| lf Pri<br>the t                                                                                                    | maryVTI fail it will send<br>raffic to the SecondaryVTI         |                   |            |  |  |  |  |
|                                                                                                    |                                                                 | C                 | ancel Save |  |  |  |  |

Anschließend können Sie die Bereitstellung durchführen und den Datenverkehr der auf der ACL konfigurierten Computer sehen, der den Datenverkehr an den sicheren Zugriff weiterleitet:

Aus dem Conexion Events im FÜZ:

|   | Action × | Initiator IP ×         | Responder IP × | $\downarrow$ Application Risk × | Access Control Policy × | Ingress Interface $	imes$ | Egress Interface $\times$ |
|---|----------|------------------------|----------------|---------------------------------|-------------------------|---------------------------|---------------------------|
| • | Allow    | 🖵 192.168.10.40        | ⊑ 8.8.8.8      | Medium                          | HOUSE                   | LAN                       | PrimaryVTI                |
| • | Allow    | 🖵 192.168.10.40        | 🖵 8.8.8.8      | Medium                          | HOUSE                   | LAN                       | PrimaryVTI                |
| • | Allow    | 🖵 192.168.10.40        | 🖵 8.8.8.8      | Medium                          | HOUSE                   | LAN                       | PrimaryVTI                |
| • | Allow    | 🖵 192.168.10.40        | 🖵 8.8.8.8      | Medium                          | HOUSE                   | LAN                       | PrimaryVTI                |
| • | Allow    | 🖵 192.168.10.40        | 🖵 8.8.8.8      | Medium                          | HOUSE                   | LAN                       | PrimaryVTI                |
| • | Allow    | <b>口</b> 192.168.10.40 | ⊑ 8.8.8.8      | Medium                          | HOUSE                   | LAN                       | PrimaryVTI                |

Über die Activity Search in Sicherer Zugriff:

40,678 Total

O Viewing activity from Mar 13, 2024 12:30 AM to Mar 14, 2024 12:30 AM

Page: 1 TResults per page

| Request | Source                                                   | Rule Identity 🗿                                          | Destination | Destination IP | Internal IP   | External IP | Action  | Categories    | Res |
|---------|----------------------------------------------------------|----------------------------------------------------------|-------------|----------------|---------------|-------------|---------|---------------|-----|
| FW      | ≓ HomeFTD                                                | ≓ HomeFTD                                                |             | 8.8.8.8        | 192.168.10.40 |             | Allowed | Uncategorized |     |
| FW      | $\stackrel{ ightarrow}{ ightarrow}$ HomeFTD              | $\stackrel{\scriptstyle  ightarrow}{\leftarrow}$ HomeFTD |             | 8.8.8.8        | 192.168.10.40 |             | Allowed | Uncategorized |     |
| FW      | $\stackrel{\scriptstyle  ightarrow}{\leftarrow}$ HomeFTD | $\stackrel{\scriptstyle  ightarrow}{ ightarrow}$ HomeFTD |             | 8.8.8.8        | 192.168.10.40 |             | Allowed | Uncategorized |     |
| FW      | $\stackrel{ ightarrow}{ ightarrow}$ HomeFTD              | $\stackrel{\scriptstyle  ightarrow}{ ightarrow}$ HomeFTD |             | 8.8.8.8        | 192.168.10.40 |             | Allowed | Uncategorized |     |
| FW      | $\stackrel{\scriptstyle  ightarrow}{\leftarrow}$ HomeFTD | $\stackrel{\scriptstyle  ightarrow}{ ightarrow}$ HomeFTD |             | 8.8.8.8        | 192.168.10.40 |             | Allowed | Uncategorized |     |
| FW      | $\stackrel{ ightarrow}{ ightarrow}$ HomeFTD              | $\stackrel{\scriptstyle  ightarrow}{ ightarrow}$ HomeFTD |             | 8.8.8.8        | 192.168.10.40 |             | Allowed | Uncategorized |     |
| FW      | $\stackrel{ ightarrow}{ ightarrow}$ HomeFTD              | $\stackrel{\scriptstyle  ightarrow}{ ightarrow}$ HomeFTD |             | 8.8.8.8        | 192.168.10.40 |             | Allowed | Uncategorized |     |

![](_page_34_Picture_4.jpeg)

Anmerkung: Standardmäßig lässt die Richtlinie für sicheren Zugriff Datenverkehr zum Internet zu. Um den Zugriff auf private Anwendungen zu ermöglichen, müssen Sie private Ressourcen erstellen und sie der Zugriffsrichtlinie für den Zugriff auf private Ressourcen hinzufügen.

Um den Zugriff für den Internetzugriff zu konfigurieren, müssen Sie die Richtlinie auf Ihrem <u>Secure</u> <u>Access Dashboard</u> erstellen:

• Klicken Sie Secure > Access Policy

| U  | Secure    | Policy                                                                                |
|----|-----------|---------------------------------------------------------------------------------------|
|    | Monitor   | Access Policy<br>Create rules to control and secure<br>access to private and internet |
| 20 | Admin     | destinations Data Loss Prevention Policy                                              |
| 80 | Workflows | Prevent data loss/leakage with policy rules                                           |

 $\bullet \quad Klicken \ Sie \ {\rm Add} \ {\rm Rule} > {\rm Internet} \ {\rm Access}$ 

# **Private Access**

Control and secure access to resources and applications that cannot be accessed by the general public.

# Internet Access

Control and secure access to public destinations from within your network and from managed devices

Dort können Sie die Quelle als Tunnel angeben, und zum Ziel können Sie einen beliebigen Tunnel auswählen, je nachdem, was Sie in der Richtlinie konfigurieren möchten. Weitere Informationen finden Sie im <u>Secure Access-Benutzerhandbuch</u>.

Konfigurieren des Zugriffs auf private Ressourcen für ZTNA und RA-VPN

Um den Zugriff für private Ressourcen zu konfigurieren, müssen Sie die Ressourcen zuerst im Dashboard für sicheren Zugriff erstellen:

### Klicken Sie Resources > Private Resources

| <b>i</b> | Resources  | Sources and destinations                                                                   | Destinations                                                                    |
|----------|------------|--------------------------------------------------------------------------------------------|---------------------------------------------------------------------------------|
| U        | Secure     | Registered Networks<br>Point your networks to our servers                                  | Internet and SaaS Resources<br>Define destinations for internet<br>access rules |
|          | Monitor    | Internal Networks<br>Define internal network segments<br>to use as sources in access rules | Private Resources<br>Define internal applications and                           |
| 20       | Admin      | Roaming Devices<br>Mac and Windows                                                         | other resources for use in access rules                                         |
|          | Madellaura |                                                                                            |                                                                                 |

• Klicken Sie anschließend auf ADD

Im Abschnitt "Konfiguration" finden Sie die nächsten zu konfigurierenden Abschnitte: General, Communication with Secure Access Cloud and Endpoint Connection Methods.

Allgemein

• Private Resource Name : Erstellen Sie einen Namen für die Ressource, auf die Sie über den sicheren Zugriff auf Ihr Netzwerk zugreifen

Endgeräteverbindungsmethoden

| Zero-trust connections Allow endpoints to connect to this resource from outside your network without requiring a VPN connection. Help C                                                                                                    | ^ |  |  |  |  |
|----------------------------------------------------------------------------------------------------|---|--|--|--|--|
| Client-based connection Allow connections from endpoints that have the Secure Client installed. Enable this option for maximum control over endpoint security requirements (posture). Remotely Reachable Address (FQDN, Wildcard FQDN, IP Address) ① 192.168.10.2 + FQDN or IP Address                                                                  |   |  |  |  |  |
| Browser-based connection Allow browser-based connections from endpoints that do not have the Secure Client installed. Enable this option when devices that your organization does not manage must connect to this resource. Fewer endpoint security checks are possible.  Public URL for this resource ①  https:// splunk2 -8195126.ztna.sse.cisco.io ① |   |  |  |  |  |
| Protocol     Server Name Indication (SNI) (optional) ①       HTTPS ~                                                                                                    |   |  |  |  |  |

- Zero Trust Connections: Aktivieren Sie das Kontrollkästchen.
- Client-based connection: Wenn Sie es aktivieren, können Sie das Secure Client Zero Trust Module verwenden, um den Zugriff über den Client-Basismodus zu ermöglichen.
- Remote Reachable Address (FQDN, Wildcard FQDN, IP Address) : Konfigurieren Sie die Ressourcen IP oder FQDN. Wenn Sie FQDN konfigurieren, müssen Sie den DNS hinzufügen, um den Namen aufzulösen.
- Browser-based connection: Wenn Sie diese Option aktivieren, können Sie über einen Browser auf Ihre Ressourcen zugreifen (fügen Sie nur Ressourcen mit HTTP- oder HTTPS-Kommunikation hinzu)
- Public URL for this resource: Konfigurieren Sie die öffentliche URL, die Sie über den Browser verwenden. Diese Ressource wird durch sicheren Zugriff geschützt.
- Protocol: Protokoll auswählen (HTTP oder HTTPS)

| ſ | VPN connections                                                                      | ١ |
|---|--------------------------------------------------------------------------------------|---|
| l | Allow endpoints to connect to this resource when connected to the network using VPN. |   |

VPN Connection: Aktivieren Sie das Kontrollkästchen, um den Zugriff über RA-VPNaaS zu aktivieren.

Klicken Sie anschließend aufsave, und Sie können diese Ressource der hinzufügen Access Policy.

Konfigurieren der Zugriffsrichtlinie

Wenn Sie die Ressource erstellen, müssen Sie sie einer der Richtlinien für den sicheren Zugriff zuweisen:

• Klicken Sie Secure > Access Policy

| U  | Secure    | Policy                                                                                |
|----|-----------|---------------------------------------------------------------------------------------|
|    | Monitor   | Access Policy<br>Create rules to control and secure<br>access to private and internet |
| 20 | Admin     | destinations Data Loss Prevention Policy                                              |
| 55 | Workflows | Prevent data loss/leakage with policy rules                                           |

• Klicken Sie auf Add > Private Resource

# Private Access

Control and secure access to resources and applications that cannot be accessed by the general public.

# Internet Access

Control and secure access to public destinations from within your network and from managed devices

Für diese Private Access-Regel konfigurieren Sie die Standardwerte, um den Zugriff auf die Ressource zu ermöglichen. Weitere Informationen zu Richtlinienkonfigurationen finden Sie im <u>Benutzerhandbuch</u>.

| Specify Access     Specify which users and endpoints can access which resources. Help C <sup>3</sup> Action |                                         |  |  |  |  |
|----------------------------------------------------------------------------------------------------|-----------------------------------------|--|--|--|--|
| Allow     Allow specified traffic if security     requirements are met.                                     |                                         |  |  |  |  |
| From<br>Specify one or more sources.                                                                        | To<br>Specify one or more destinations. |  |  |  |  |
| vpn user (vpnuser@ciscosspt.es) ×                                                                           | SplunkFTD ×                             |  |  |  |  |
| vpn user (vpnuser@ciscosspt.es) ×                                                                           | SplunkFTD × S                           |  |  |  |  |

- Action : Wählen Sie Erlauben, um den Zugriff auf die Ressource zuzulassen.
- From : Geben Sie den Benutzer an, mit dem Sie sich bei der Ressource anmelden können.
- To : Wählen Sie die Ressource aus, auf die Sie über sicheren Zugriff zugreifen möchten.

#### **Endpoint Requirements**

For zero-trust connections, if endpoints do not meet the specified requirements, this rule will not match the traffic. Help 🗗

| Zero-Trust Client-based Posture Profile Rule Defaults Requirements for end-user devices on which the Cisco Secure Client is installed. System provided (Client-based)                                     | ~ |
|----------------------------------------------------------------------------------------------------|---|
| Private Resources: SplunkFTD                                                                                                    |   |
| Zero Trust Browser-based Posture Profile       Rule Defaults         Requirements for end-user devices on which the Cisco Secure Client is NOT installed.         System provided (Browser-based)       V | ^ |
| Private Resources: SplunkFTD                                                                                                    |   |

- Zero-Trust Client-based Posture Profile: Standardprofil für Client-Basiszugriff auswählen
- · Zero-Trust Browser-based Posture Profile: Standardprofil-Browser für Basiszugriff auswählen

![](_page_40_Picture_5.jpeg)

Anmerkung: Weitere Informationen zur Statusrichtlinie finden Sie im <u>Benutzerhandbuch</u> für sicheren Zugriff.

Klicken Sie anschließend auf Next undsave und Ihre Konfiguration, und Sie können versuchen, über RA-VPN und Client Base ZTNA oder Browser Base ZTNA auf Ihre Ressourcen zuzugreifen.

### Fehlerbehebung

Um eine Fehlerbehebung basierend auf der Kommunikation zwischen der sicheren Firewall und sicherem Zugriff durchzuführen, können Sie problemlos überprüfen, ob Phase 1 (IKEv2) und Phase 2 (IPSEC) zwischen den Geräten eingerichtet wurde.

Phase 1 überprüfen (IKEv2)

Um Phase1 zu überprüfen, müssen Sie den nächsten Befehl in der CLI Ihres FTD ausführen:

show crypto isakmp sa

In diesem Fall ist die gewünschte Ausgabe zwei, die für die Rechenzentrum-IPs von Secure Access IKEv2 SAs eingerichtet sind, und der gewünschte Status lautet READY:

```
There are no IKEv1 SAs
IKEv2 SAs:
Session-id:3, Status:UP-ACTIVE, IKE count:1, CHILD count:1
Tunnel-id Local
                                                              Remote
 52346451 192.168.0.202/4500
                                                              3.120.45.23/4500
      Encr: AES-GCM, keysize: 256, Hash: N/A, DH Grp:20, Auth sign: PSK, Auth verify: PSK
      Life/Active Time: 86400/4009 sec
Child sa: local selector 0.0.0.0/0 - 255.255.255.255/65535
          remote selector 0.0.0.0/0 - 255.255.255.255/65535
          ESP spi in/out: 0xfb34754c/0xc27fd2ba
IKEv2 SAs:
Session-id:2, Status:UP-ACTIVE, IKE count:1, CHILD count:1
Tunnel-id Local
                                                              Remote
 52442403 192.168.30.5/4500
                                                              18.156.145.74/4500
      Encr: AES-GCM, keysize: 256, Hash: N/A, DH Grp:20, Auth sign: PSK, Auth verify: PSK
      Life/Active Time: 86400/3891 sec
Child sa: local selector 0.0.0.0/0 - 255.255.255.255/65535
          remote selector 0.0.0.0/0 - 255.255.255.255/65535
          ESP spi in/out: 0x4af761fd/0xfbca3343
```

G

G

Phase 2 (IPSEC) überprüfen

Um Phase2 zu überprüfen, müssen Sie den nächsten Befehl in der CLI Ihres FTD ausführen:

interface: PrimaryVTI Crypto map tag: \_\_vti-crypto-map-Tunnel1-0-1, seq num: 65280, local addr: 192.168.30.5 Protected vrf (ivrf): Global local ident (addr/mask/prot/port): (0.0.0.0/0.0.0/0/0) remote ident (addr/mask/prot/port): (0.0.0.0/0.0.0.0/0/0) current\_peer: 18.156.145.74 #pkts encaps: 71965, #pkts encrypt: 71965, #pkts digest: 71965 #pkts decaps: 91325, #pkts decrypt: 91325, #pkts verify: 91325 #pkts compressed: 0, #pkts decompressed: 0 #pkts not compressed: 71965, #pkts comp failed: 0, #pkts decomp failed: 0 #pre-frag successes: 0, #pre-frag failures: 0, #fragments created: 0 #PMTUs sent: 0, #PMTUs rcvd: 0, #decapsulated frgs needing reassembly: 0 #TFC rcvd: 0, #TFC sent: 0 #Valid ICMP Errors rcvd: 0, #Invalid ICMP Errors rcvd: 0 #send errors: 0, #recv errors: 0 local crypto endpt.: 192.168.30.5/4500, remote crypto endpt.: 18.156.145.74/4500 path mtu 1500, ipsec overhead 63(44), media mtu 1500 PMTU time remaining (sec): 0, DF policy: copy-df ICMP error validation: disabled, TFC packets: disabled current outbound spi: FBCA3343 current inbound spi : 4AF761FD inbound esp sas: spi: 0x4AF761FD (1257726461) SA State: active transform: esp-aes-gcm-256 esp-null-hmac no compression in use settings ={L2L, Tunnel, NAT-T-Encaps, IKEv2, VTI, } slot: 0, conn\_id: 2, crypto-map: \_\_vti-crypto-map-Tunnel1-0-1 sa timing: remaining key lifetime (kB/sec): (3916242/27571) IV size: 8 bytes replay detection support: Y Anti replay bitmap: **OxFFFFFFF OxFFFFFFF** outbound esp sas: spi: 0xFBCA3343 (4224332611) SA State: active transform: esp-aes-gcm-256 esp-null-hmac no compression in use settings ={L2L, Tunnel, NAT-T-Encaps, IKEv2, VTI, } slot: 0, conn\_id: 2, crypto-map: \_\_vti-crypto-map-Tunnel1-0-1 sa timing: remaining key lifetime (kB/sec): (4239174/27571) IV size: 8 bytes replay detection support: Y Anti replay bitmap: 0x0000000 0x0000001 interface: SecondaryVTI Crypto map tag: \_\_vti-crypto-map-Tunnel2-0-2, seq num: 65280, local addr: 192.168.0.202 Protected vrf (ivrf): Global local ident (addr/mask/prot/port): (0.0.0.0/0.0.0.0/0/0) remote ident (addr/mask/prot/port): (0.0.0.0/0.0.0.0/0/0) current\_peer: 3.120.45.23 #pkts encaps: 0, #pkts encrypt: 0, #pkts digest: 0 #pkts decaps: 0, #pkts decrypt: 0, #pkts verify: 0 #pkts compressed: 0, #pkts decompressed: 0

#pkts not compressed: 0, #pkts comp failed: 0, #pkts decomp failed: 0 #pre-frag successes: 0, #pre-frag failures: 0, #fragments created: 0 #PMTUs sent: 0, #PMTUs rcvd: 0, #decapsulated frgs needing reassembly: 0 #TFC rcvd: 0, #TFC sent: 0 #Valid ICMP Errors rcvd: 0, #Invalid ICMP Errors rcvd: 0 #send errors: 0, #recv errors: 0 local crypto endpt.: 192.168.0.202/4500, remote crypto endpt.: 3.120.45.23/4500 path mtu 1500, ipsec overhead 63(44), media mtu 1500 PMTU time remaining (sec): 0, DF policy: copy-df ICMP error validation: disabled, TFC packets: disabled current outbound spi: C27FD2BA current inbound spi : FB34754C inbound esp sas: spi: 0xFB34754C (4214519116) SA State: active transform: esp-aes-gcm-256 esp-null-hmac no compression in use settings ={L2L, Tunnel, NAT-T-Encaps, IKEv2, VTI, } slot: 0, conn\_id: 20, crypto-map: \_\_vti-crypto-map-Tunnel2-0-2 sa timing: remaining key lifetime (kB/sec): (4101120/27412) IV size: 8 bytes replay detection support: Y Anti replay bitmap: 0x0000000 0x0000001 outbound esp sas: spi: 0xC27FD2BA (3263156922) SA State: active transform: esp-aes-gcm-256 esp-null-hmac no compression in use settings ={L2L, Tunnel, NAT-T-Encaps, IKEv2, VTI, } slot: 0, conn\_id: 20, crypto-map: \_\_vti-crypto-map-Tunnel2-0-2 sa timing: remaining key lifetime (kB/sec): (4239360/27412) IV size: 8 bytes replay detection support: Y Anti replay bitmap: 0x0000000 0x0000001

In der letzten Ausgabe können Sie sehen, dass beide Tunnel eingerichtet sind. was nicht erwünscht ist, ist die nächste Ausgabe unter dem Paketencapsunddecaps.

![](_page_43_Picture_2.jpeg)

In diesem Szenario erstellen Sie ein Ticket beim TAC.

### Hochverfügbarkeitsfunktion

Die Funktion der Tunnel mit sicherem Zugriff, die mit dem Rechenzentrum in der Cloud kommunizieren, ist aktiv/passiv, d. h. nur das Rechenzentrum 1 kann Datenverkehr empfangen. die Tür des DC 2 ist geschlossen, bis Tunnel Nummer 1 ausfällt.

# Normal Behavior

![](_page_44_Figure_1.jpeg)

Secure Access default behavior

- DC2 is passive when DC1 is ٠ active
- Data Centers operating in High Availability (HA) mode ensure that only one tunnel receives traffic at a time. The other tunnel remains on standby and will drop any packets sent through it while in standby mode.

# **HA Behavior**

![](_page_44_Figure_6.jpeg)

Secure Access HA Behavior

- DC2 is Active when DC1or WAN1 peer is Down
- High availability is implemented to address failures in the WAN1 channel on the Firewall, ensuring operational continuity in the region and mitigating potential

WAN2/VTI2

### Überprüfen der Datenverkehrsweiterleitung für den sicheren Zugriff

In diesem Beispiel verwenden wir die Quelle als Rechner im Firewall-Netzwerk:

- Quelle: 192.168.10.40
- Ziel: 146.112.255.40 (Sicherer Zugriff, Überwachungs-IP)

Beispiel:

![](_page_45_Picture_1.jpeg)

Command:

packet-tracer input LAN tcp 192.168.10.40 3422 146.112.255.40 80

Output:

Phase: 1 Type: ACCESS-LIST Subtype: Result: ALLOW Elapsed time: 14010 ns Config: Implicit Rule Additional Information: MAC Access list Phase: 2 Type: PBR-LOOKUP Subtype: policy-route Result: ALLOW Elapsed time: 21482 ns Config: route-map FMC\_GENERATED\_PBR\_1707686032813 permit 5 match ip address ACL set ip next-hop 169.254.2.2 169.254.3.2 Additional Information: Matched route-map FMC\_GENERATED\_PBR\_1707686032813, sequence 5, permit Found next-hop 169.254.2.2 using egress ifc PrimaryVTI Phase: 3 Type: OBJECT\_GROUP\_SEARCH Subtype: Result: ALLOW Elapsed time: 0 ns Config: Additional Information: Source Object Group Match Count: 0 Destination Object Group Match Count: 0

Object Group Search:

Phase: 4 Type: ACCESS-LIST Subtype: log Result: ALLOW Elapsed time: 233 ns Config: access-group CSM\_FW\_ACL\_ global access-list CSM\_FW\_ACL\_ advanced permit ip any ifc PrimaryVTI any rule-id 268434435 access-list CSM\_FW\_ACL\_ remark rule-id 268434435: ACCESS POLICY: HOUSE - Mandatory access-list CSM\_FW\_ACL\_ remark rule-id 268434435: L7 RULE: New-Rule-#3-ALLOW Additional Information: This packet will be sent to snort for additional processing where a verdict will be reached Phase: 5 Type: CONN-SETTINGS Subtype: Result: ALLOW Elapsed time: 233 ns Config: class-map class\_map\_Any match access-list Any policy\_map policy\_map\_LAN class class\_map\_Any set connection decrement-ttl service-policy policy\_map\_LAN interface LAN Additional Information: Phase: 6 Type: NAT Subtype: per-session Result: ALLOW Elapsed time: 233 ns Config: Additional Information: Phase: 7 Type: IP-OPTIONS Subtype: Result: ALLOW Elapsed time: 233 ns Config: Additional Information: Phase: 8 Type: VPN Subtype: encrypt Result: ALLOW Elapsed time: 18680 ns Config: Additional Information: Phase: 9 Type: VPN Subtype: ipsec-tunnel-flow Result: ALLOW Elapsed time: 25218 ns Config: Additional Information:

0

```
Phase: 10
```

Type: NAT Subtype: per-session Result: ALLOW Elapsed time: 14944 ns Config: Additional Information: Phase: 11 Type: IP-OPTIONS Subtype: Result: ALLOW Elapsed time: 0 ns Config: Additional Information: Phase: 12 Type: FLOW-CREATION Subtype: Result: ALLOW Elapsed time: 19614 ns Config: Additional Information: New flow created with id 23811, packet dispatched to next module Phase: 13 Type: EXTERNAL-INSPECT Subtype: Result: ALLOW Elapsed time: 27086 ns Config: Additional Information: Application: 'SNORT Inspect' Phase: 14 Type: SNORT Subtype: appid Result: ALLOW Elapsed time: 28820 ns Config: Additional Information: service: (0), client: (0), payload: (0), misc: (0) Phase: 15 Type: SNORT Subtype: firewall Result: ALLOW Elapsed time: 450193 ns Config: Network 0, Inspection 0, Detection 0, Rule ID 268434435 Additional Information: Starting rule matching, zone 1 -> 3, geo 0 -> 0, vlan 0, src sgt: 0, src sgt type: unknown, dst sgt: 0, Matched rule ids 268434435 - Allow Result: input-interface: LAN(vrfid:0) input-status: up input-line-status: up output-interface: PrimaryVTI(vrfid:0) output-status: up output-line-status: up Action: allow Time Taken: 620979 ns

Hier können uns viele Dinge einen Kontext zur Kommunikation liefern und wissen, ob alles richtig unter der PBR-Konfiguration ist, um den Datenverkehr richtig zu Secure Access zu routen:

```
Phase: 2

Type: PBR-LOOKUP

Subtype: policy-route

Result: ALLOW

Elapsed time: 21482 ns

Config:

route-map FMC_GENERATED_PBR_1707686032813 permit 5

match ip address ACL

set ip next-hop 169.254.2.2 169.254.3.2

Additional Information:

Matched route-map FMC_GENERATED_PBR 1707686032813, sequence 5, permit

Found next-hop 169.254.2.2 using egress ifc PrimaryVTI
```

Phase 2 gibt an, dass der Datenverkehr an die PrimaryVTI Schnittstelle weitergeleitet wird. Dies ist richtig, da der Internetdatenverkehr basierend auf den Konfigurationen in diesem Szenario über den VTI an Secure Access weitergeleitet werden muss.

Phase: 8 Type: VPN Subtype: encrypt Result: ALLOW Elapsed time: 18680 ns Config: Additional Information: Phase: 9 Type: VPN Subtype: ipsec-tunnel-flow Result: ALLOW Elapsed time: 25218 ns Config: Additional Information:

### Informationen zu dieser Übersetzung

Cisco hat dieses Dokument maschinell übersetzen und von einem menschlichen Übersetzer editieren und korrigieren lassen, um unseren Benutzern auf der ganzen Welt Support-Inhalte in ihrer eigenen Sprache zu bieten. Bitte beachten Sie, dass selbst die beste maschinelle Übersetzung nicht so genau ist wie eine von einem professionellen Übersetzer angefertigte. Cisco Systems, Inc. übernimmt keine Haftung für die Richtigkeit dieser Übersetzungen und empfiehlt, immer das englische Originaldokument (siehe bereitgestellter Link) heranzuziehen.